# پلتفرم جامع خدمات رفاهی ورزشی سازمانی

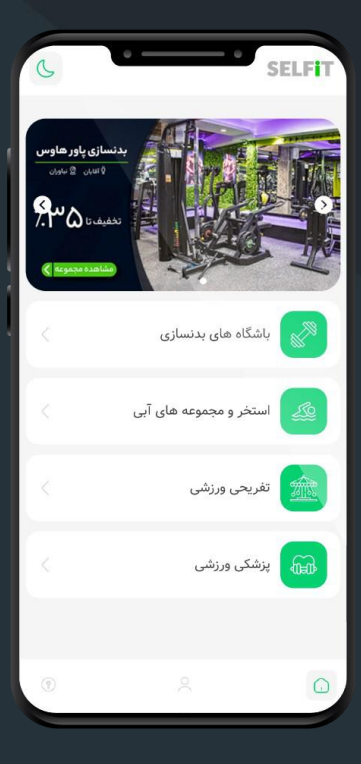

#### آموزش استفاده از

Her Sector

#### خدمات رفاهي ورزشي سازماني

🖸 info@selfit.ir

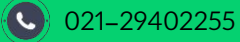

لطفا ابتدابا استفاده از مرورگر اینترنت خود از طریق آدرس app.selfit.ir وارد پلتفرم SELFiT شوید. پس ازورود به صفحه اصلی، روی گزینه تنظیمات در بالای مرورگر خود کلیک کنیدپس از آن گزینه Add to Home screen یا Add to Home screen یا را انتخاب کنید تا برای دسترسی راحتتر، آیکون SELFiT به عنوان یک وب اپ در کنار سایر اپ های شما در گوشی قرار گیرد.

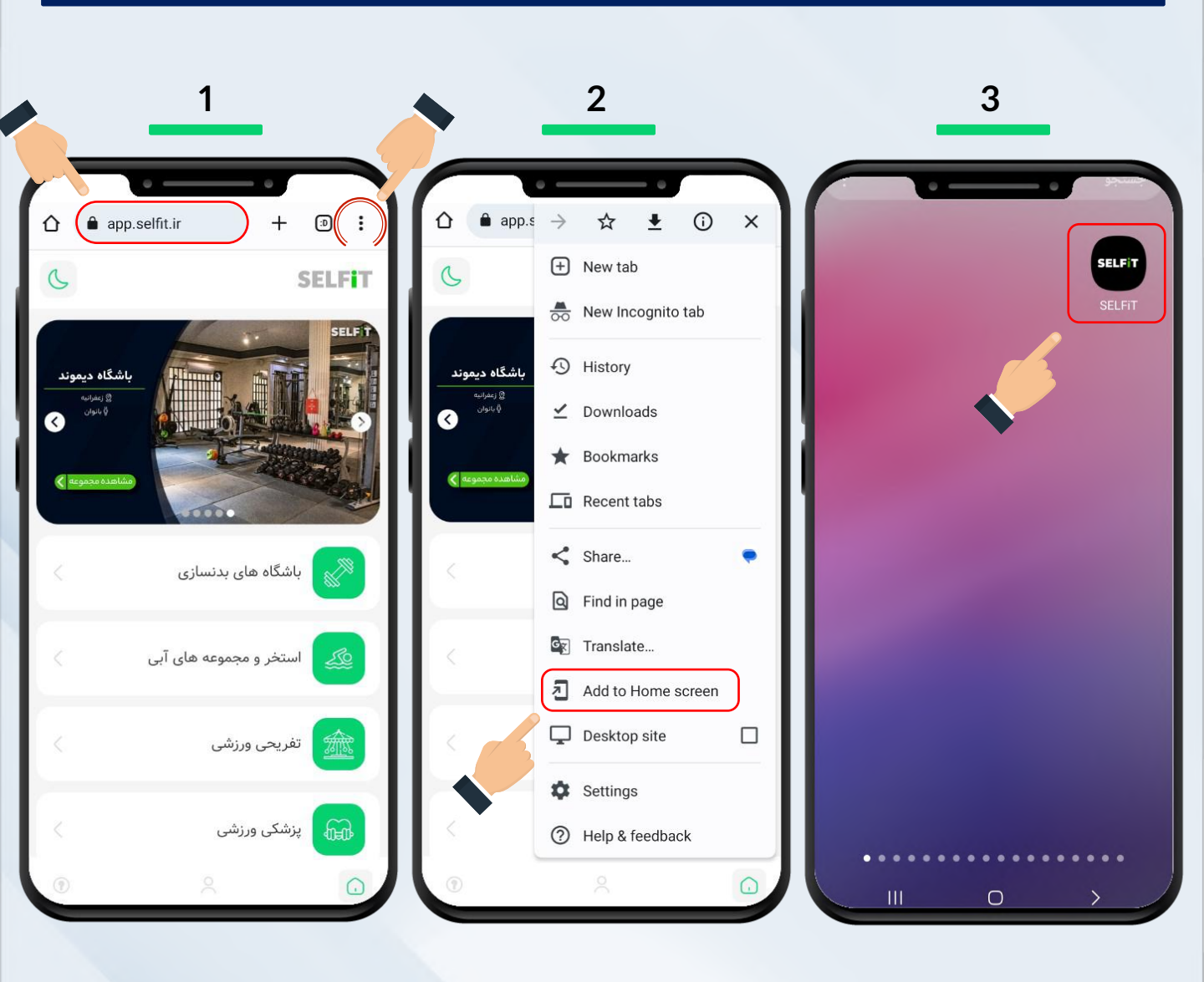

پس از ورود به وب اپ روی آیکون پروفایل کلیک کرده و شماره همراه خود را وارد نمایید. پس از دریافت کد تایید آن را وارد کرده و گزینه ادامه را بزنید.

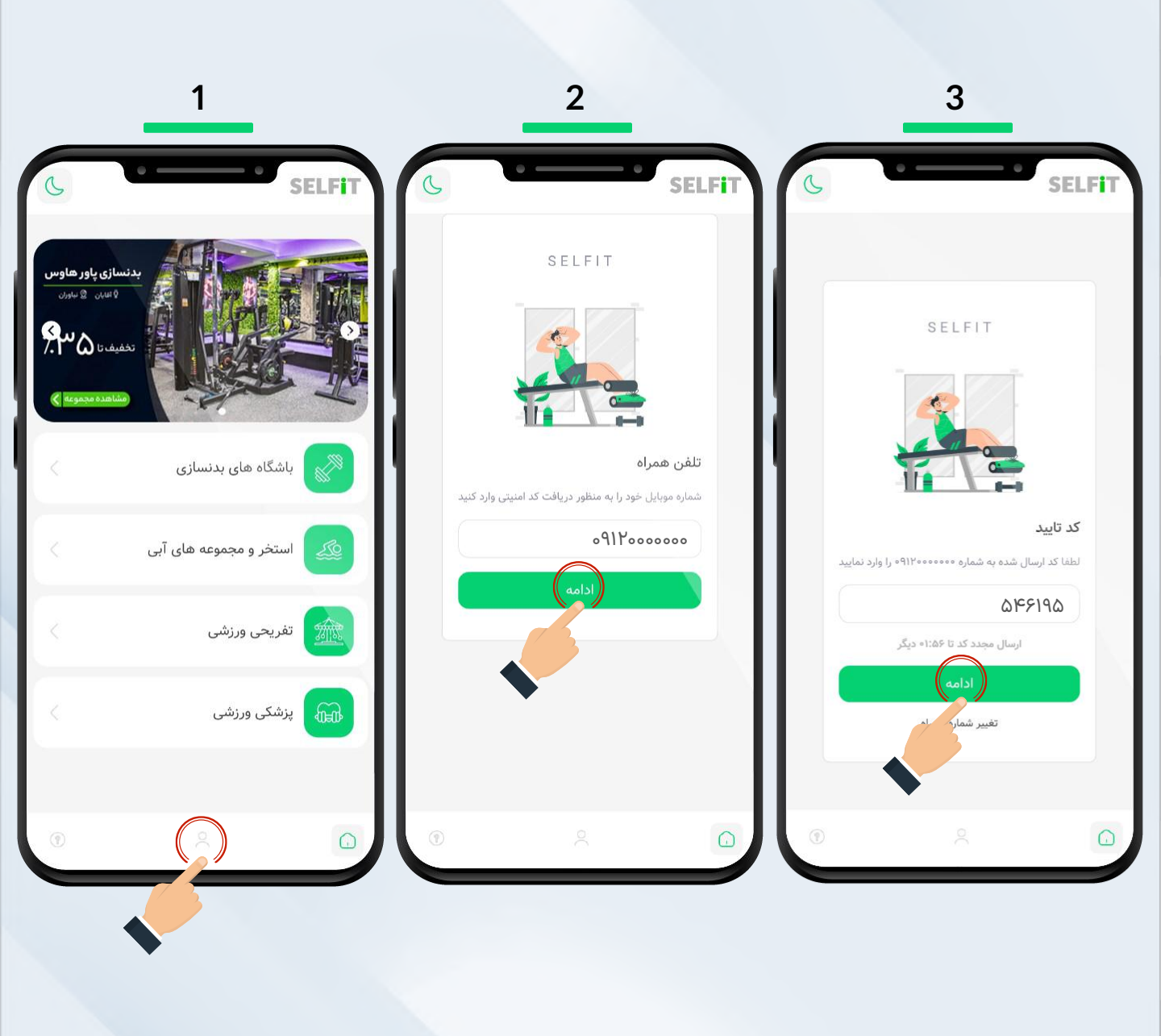

د ر این مرحله اطلاعات مربوط به نام، نام خانوادگی، کد معرف سازمان و محل سکونت خود را وارد نماید و روی ادامه کلیک کنید تا ثبت نام شما تکمیل شود.

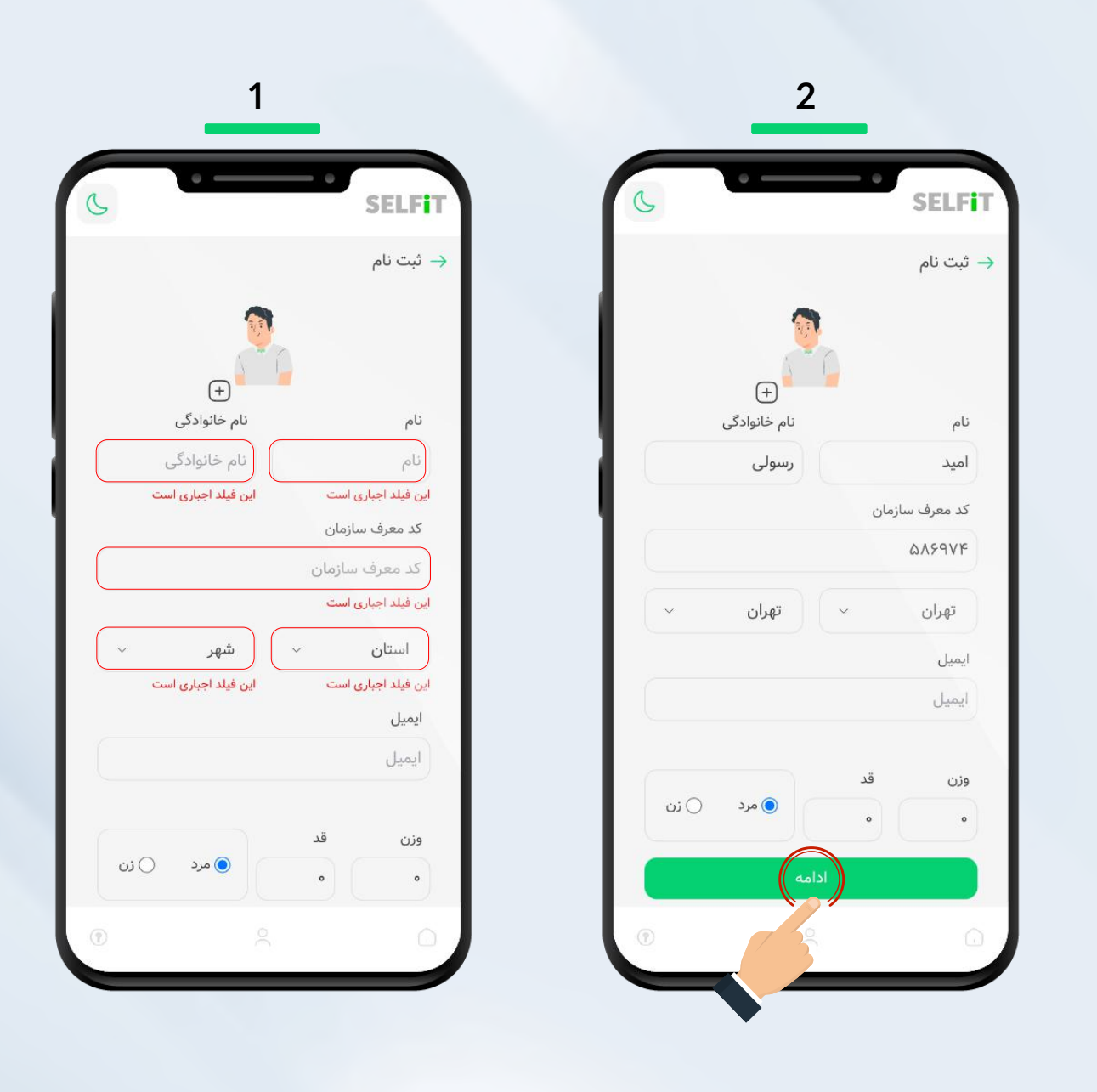

🖸 info@selfit.ir

جهت مشاهده اطلاعات و امکانات کامل مجموعه ها روی دسته بندی مورد نظر خود کلیک کنید تا مجموعه ها همراه با تخفیف آن ها به شما نمایش داده شوند. با انتخاب هر مجموعه میتوانید اطلاعات و امکانات دیگر مجموعه را مشاهده کنید. همچنین برای اطلاع از قیمت خدمات و تخفیف آنها میتوانید روی خدمات مجموعه کلیک کنید.

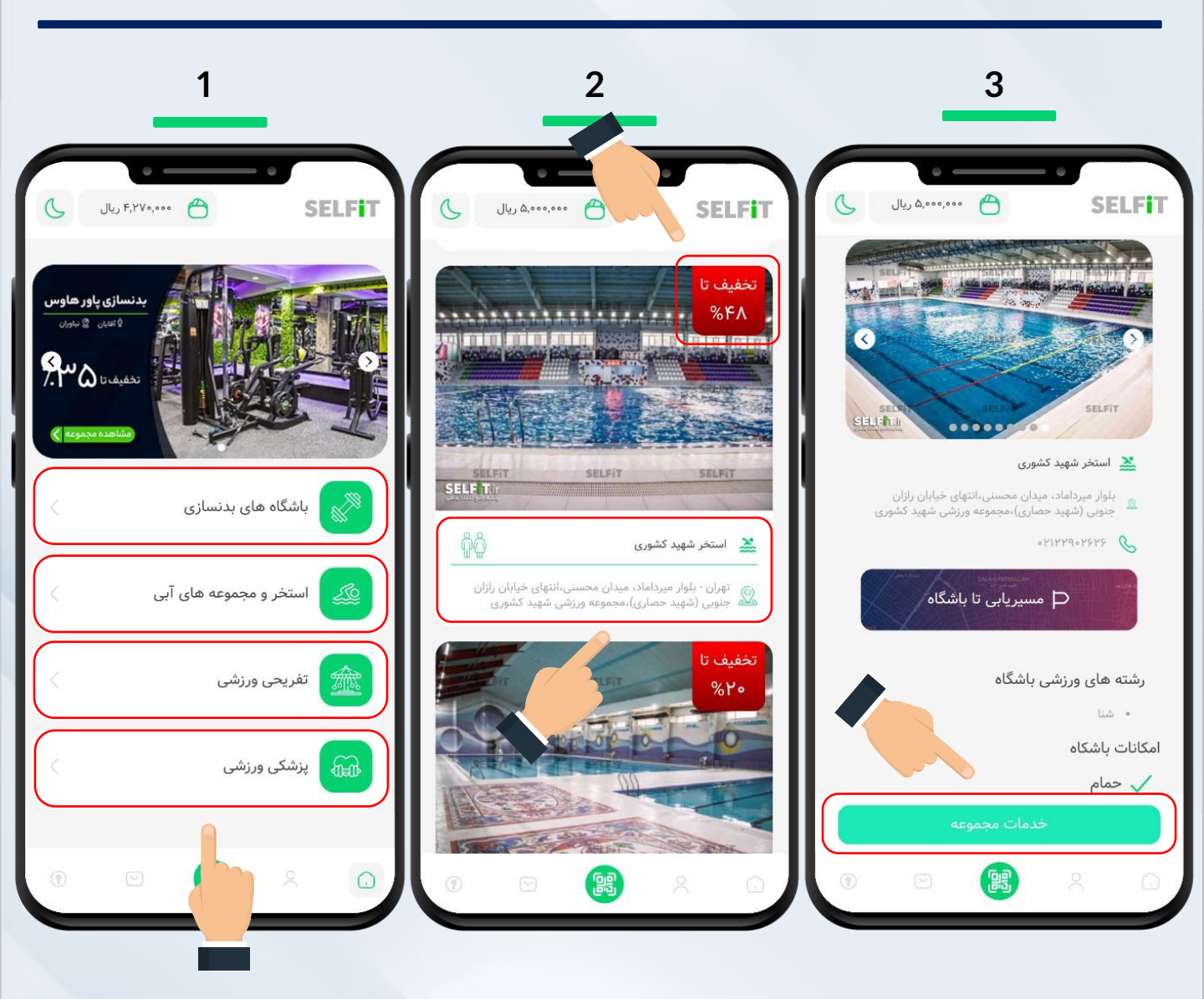

موجودی کیف پول شما در بخش بالای وب اپلیکیشن قابل رؤیت میباشد. پس از انتخاب و حضور در مجموعه مورد نظر خود، برروی آیکون QR کد قرار گرفته در پایین وب اپلیکیشن کلیک کرده و تابلوی QR کد قرار گرفته درمجموعه را اسکن و یا کد QR آن را وارد نمایید تا خدمات مجموعه برای شما نمایش داده شوند.

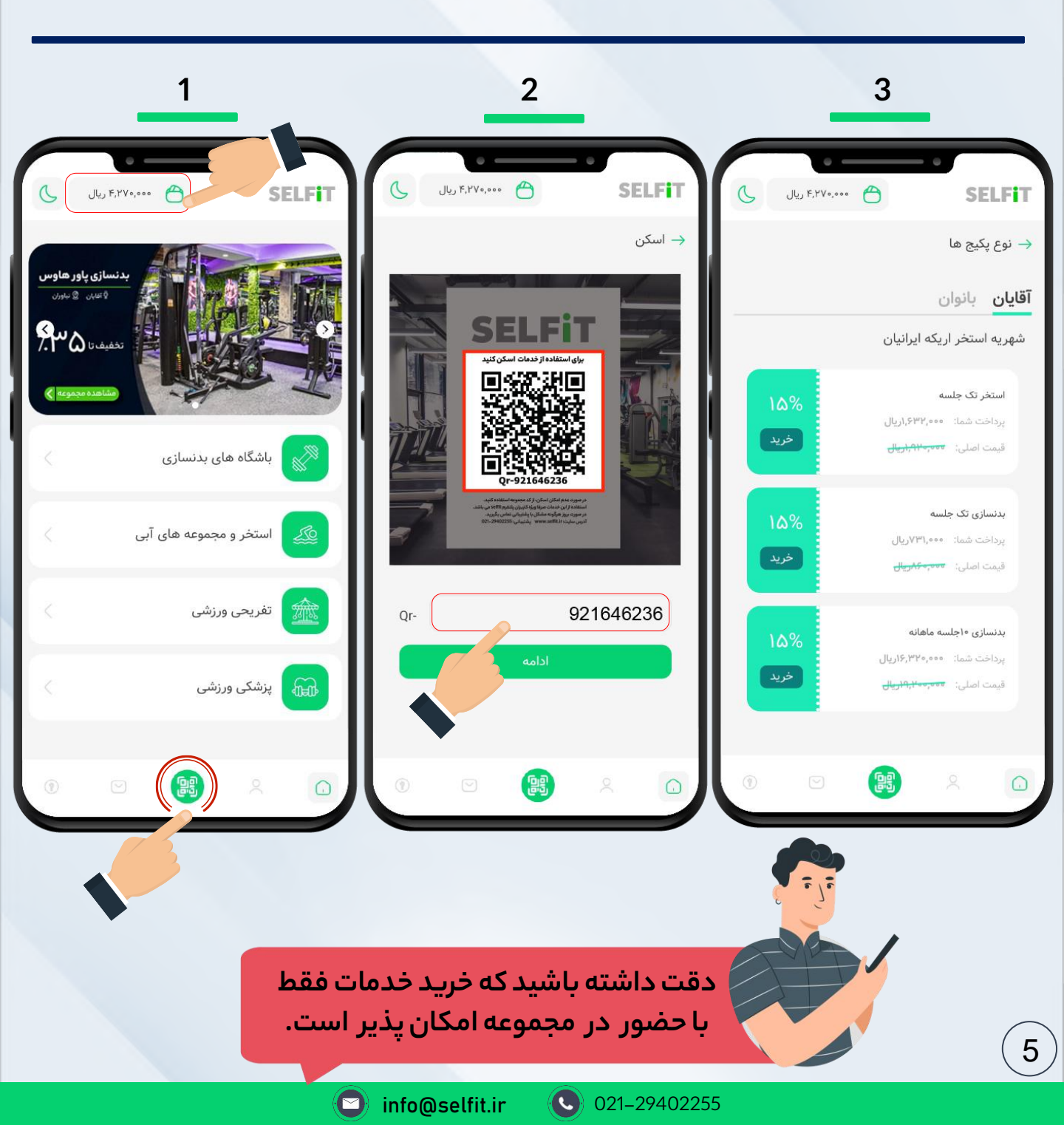

با کلیک بر روی خدمت مورد نظر خود خرید خود را نهایی کنید. پس از آن روی مشاهده فاکتور کلیک کرده، آن را به پذیرش مجموعه نشان دهید(فاکتورها در بخش پروفایل و سبد خرید نیز قابل مشاهده هستند) همچنین میتوانید پیامک تائید خرید را نیز ارائه دهید. پس از آن خرید شما نهایی شده و میتوانید از خدمات مجموعه استفاده نمایید.

| 1                                                                           | 2                                                                  | 3                                                                                                    |
|-----------------------------------------------------------------------------|--------------------------------------------------------------------|----------------------------------------------------------------------------------------------------|
| یال ۲.۲۷۰.۰۰۰ SELFiT                                                        | JL, F.YY                                                           | ن المراجع المراجع |
| → نوع پکیج ھا                                                               | نوع پکیج ها $ ightarrow$                                           | → فاكتورها                                                                                                    |
| <b>آقایان</b> بانوان<br>شعر به استخر اریکه ایرانیان                         | <b>آقایان</b> بانوان<br>شهریه استخر اریکه ایرانیان                 | ی ۱.۶۳۲.۰۰۰ (پال<br>نرگس سلگی 📲 استخراریکه ایرانیان                                                                                                    |
| استخر تک جلسه ۱۵%                                                           |                                                                    | ۱۶:۴۰:۰۰ ت<br>تک حلسه استخب ۲۶:۲۰،۰۵،۱۵                                                                                                    |
| پرداخت شده : ۲۳۲٬۰۰۰ نوال<br>قیمت اصلی: ۲۰۰۰٬۰۰۰، ریال<br>فیمت اصلی :       | 🏵 خرید با موفقیت انجام شد                                          | شماره فاکتور: INV-۰۳۲۷۲۶-SVV۶۲۱<br>پرداخت موفق                                                                                                    |
| بدنسازی تک جلسه<br>پرداخت شما: ۲۳۹۸ریال<br>قیمت اصلی: <del>معم کاریال</del> | استخر تک جلسه<br>مشاهده فاکتور                                     | (یال ۳,۲۳۰,۰۰۰ ریال در بالی در ۲,۲۳۰,۰۰۰ ریال در در در در در در در در در در در در در                                                                                                    |
| بدنسازی ۱۰جلسه ماهانه<br>پرداخت شما: ۲۰۰٬۹۰۹ریال                            | تک جلسه بدنسازی<br>پرداخت شماد ۲۶۴۰٬۹۹۹ یال                        | ۰۸:۲۹:۳۷ آل ۱۶۰،۰۸،۰۷ آل<br>بدنسازی ۱۶ جلسه ماهانه                                                                                                    |
| قیمت اصلی: ت <del>مترمه از وار پال</del>                                    | قیمت اصلی: <del>معبستین ال</del>                                   | شماره فاکتور: ۱۱۸۷-۳۱۱۰-BVG۳M۵<br>پرداخت موفق                                                                                                    |
| ⑧ ⊻ 😫 × û                                                                   | پرداخت شماد ۲۰۰٬۸۰۹(بریال<br>قنعت اصلی: <del>معمومتها(بیال</del> ی | (\$) ۲٫۶۳۵٫۰۰۰ ریال                                                                                                    |

🖸 info@selfit.ir

#### در صورت وجود هر گونه اختلال در پذیرش مجموعه ها و یا استفاده از خدمات ورزشی با پشتیبانی 24 ساعته SELFiT تماس بگیرید.

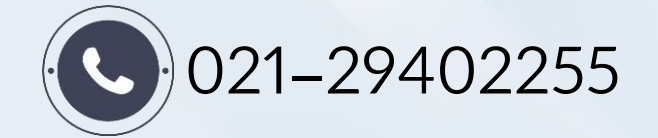

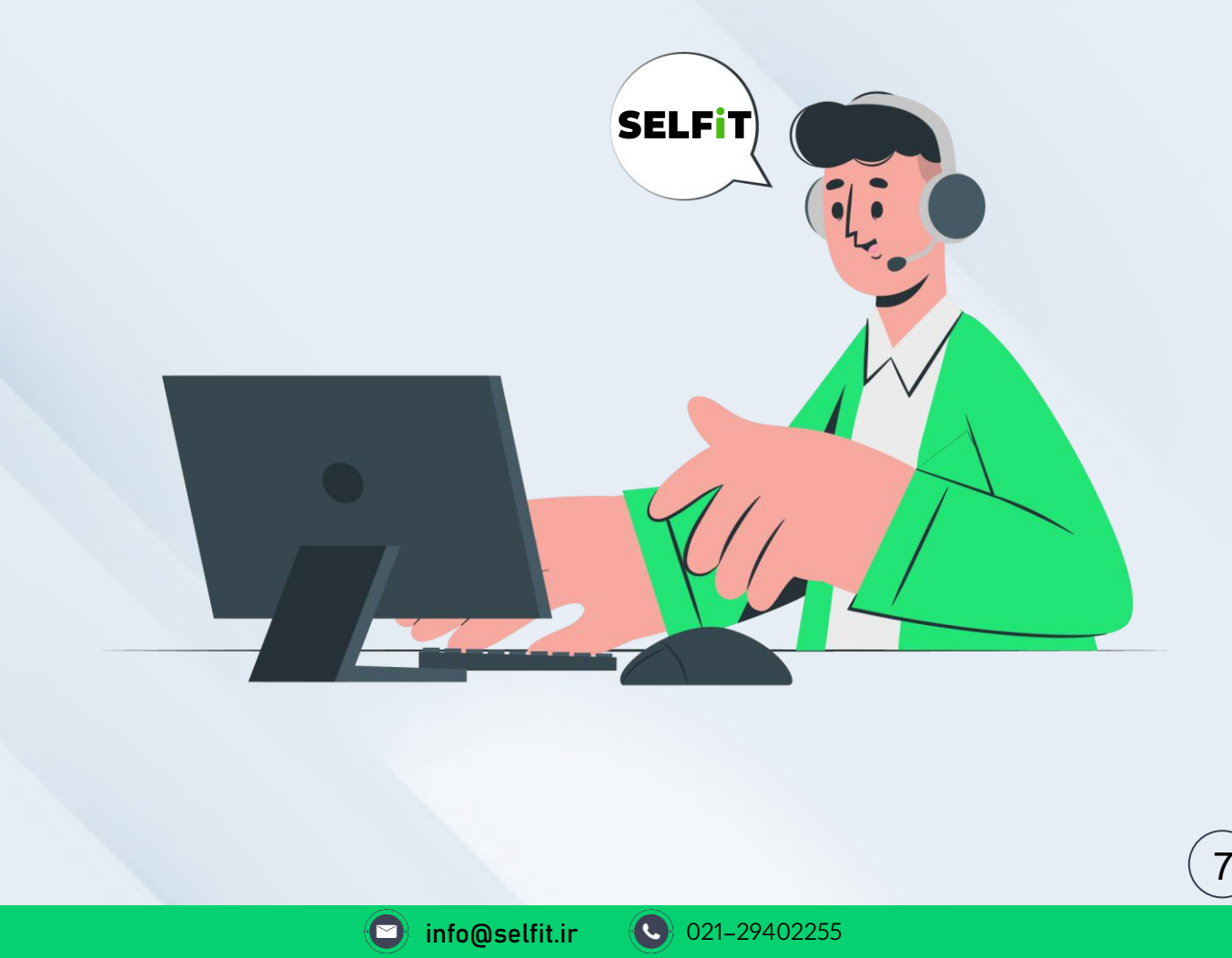